# HƯỚNG DÃN SỬ DỤNG PHẦN MỀM MÁY CHẤM CÔNG SILICON

(Phiên bản giao diện tiếng Việt) SILICON TECHNOLOGY USA

Được thiết kế và sản xuất bằng công nghệ tiên tiến nhất Phần mềm chấm công thân thiện với người dùng và dễ sử dụng

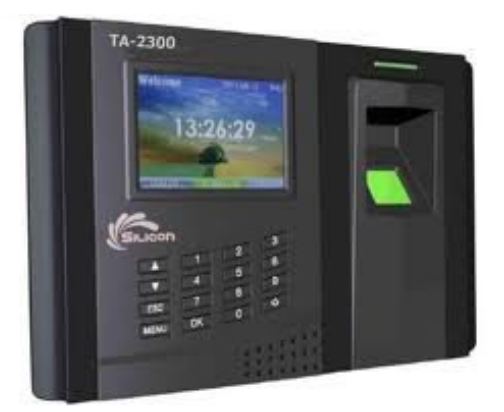

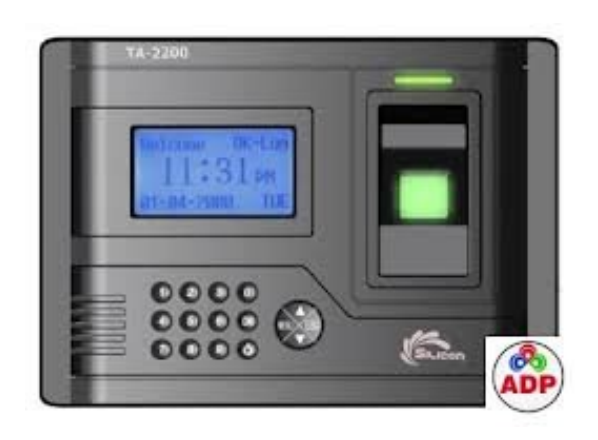

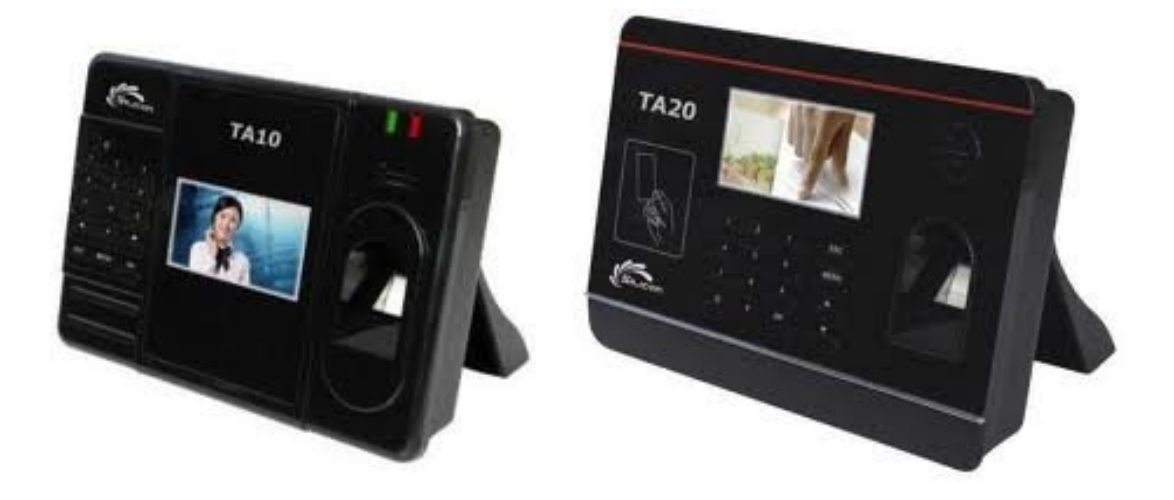

# <u>Cài đặt phần mềm</u>

- Cho đĩa CD Phần mềm vào trong ổ CD-ROM
- Mở CD, Kích đúp vào file : Setup.exe

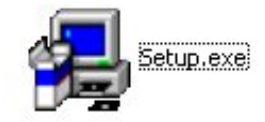

- Lựa chọn ngôn ngữ cài đặt cho phần mềm (tiếng anh hoặc tiếng Việt)

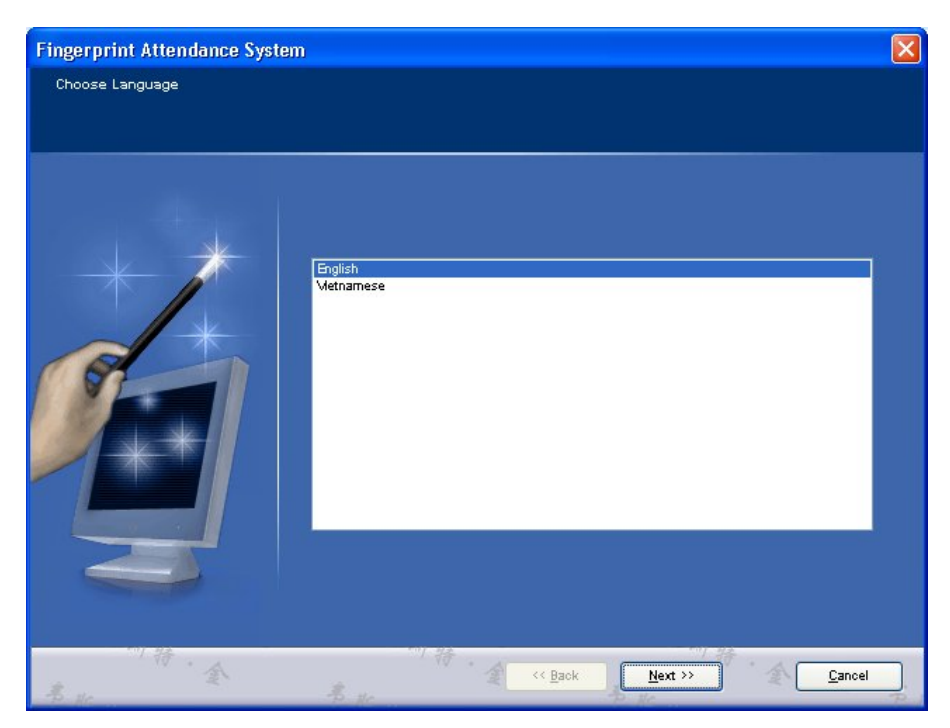

- Click biểu tượng <u>Next</u>
- Chọn đường dẫn cho thư mục cài đặt

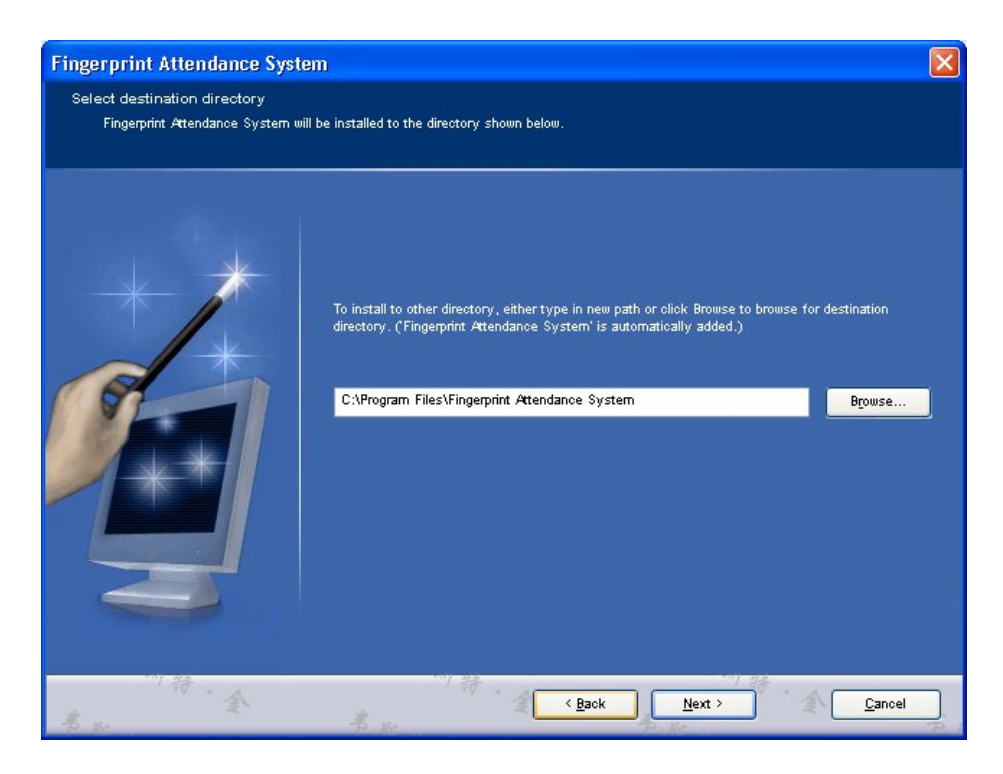

- Click biểu tượng Next cho đến khi kết thúc quá trình cài đặt

# <u>Hướng dẫn sử dụng</u>

Sau khi cài đặt phần mềm, bạn sẽ thấy biểu tượng dưới đây trên máy tính :

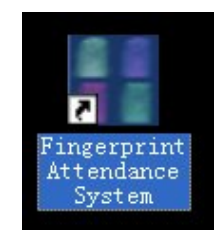

Kích đúp vào nó và nó sẽ xuất hiện như dưới đây:

| 👭 Xin mời | ×                                                              |
|-----------|----------------------------------------------------------------|
| Welcom    | e 🝙                                                            |
|           | Người dùng:<br>Admin<br>Mật khẩu:<br>Thứ 3 1/3/2012 5:19:28 PM |

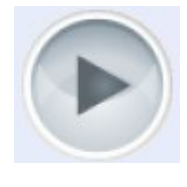

để vào menu

Nhập mật khẩu (ban đầu mật khẩu trắng) và Nhấp vào nút chính của phần mềm

Hướng dẫn sử dụng Phần mềm máy chấm công vân tay Silicon

| 册 Hệ thống chấm công vâi | n tay V301      |                 |         |        |              | ∈ ×        |
|--------------------------|-----------------|-----------------|---------|--------|--------------|------------|
|                          | Hệ Thống        | Thiết lập thông | Nga     | pại lệ | Trợ<br>giúp  | 0<br>Thoát |
| Phòng Ban /<br>Nhân viên | Ca làm việc / 📑 | Kết nối         | Tài Tài | vê     | Xuất báo     | cáo        |
|                          | Fingerp         | orint Techno    | logy    |        |              |            |
|                          |                 |                 |         | Thứ 5  | 16/08/2012 1 | 15:48:01   |

## <u>1.Phòng ban/Nhân viên</u>

Giao diện chính phần mềm

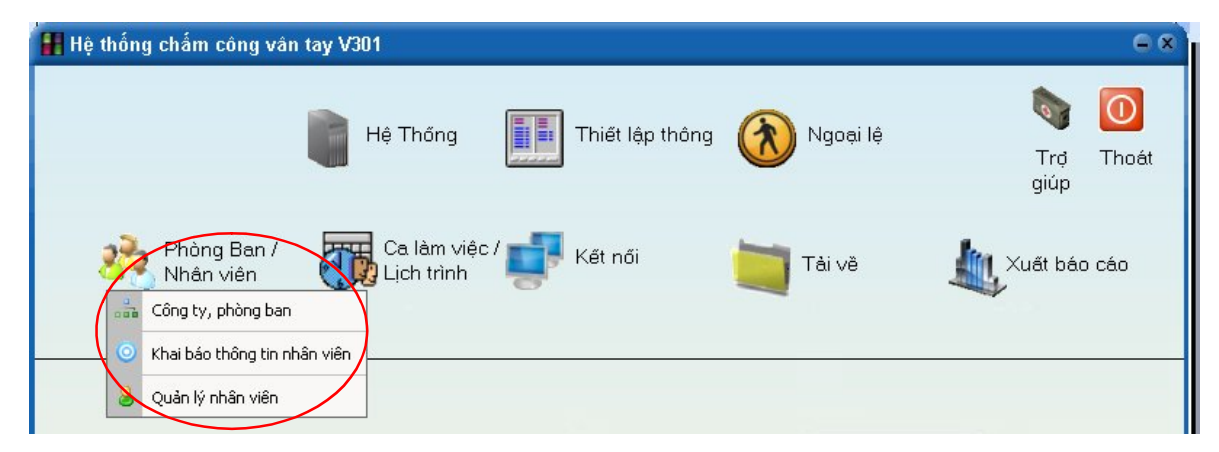

Bao gồm :

Hướng dẫn sử dụng Phần mềm máy chấm công vân tay Silicon

| Công ty, phòng bar       | $\mathbf{\underline{n}} = \mathbf{D}\mathbf{\hat{e}}$ tạo lên sơ c | đồ tổ chức của công ty. |
|--------------------------|--------------------------------------------------------------------|-------------------------|
| 👭 Quản lý công ty, phòng | ban                                                                | ×                       |
| Thêm Sửa Xóa             |                                                                    |                         |
| Tên công ty              | CTY MEGABUY                                                        | Sửa đổi                 |
| Chọn phòng ban           | CTY MEGABUY                                                        |                         |
| CTY MEGABUY              |                                                                    |                         |
| 🖽 Kỹ thuật               |                                                                    |                         |
| 🖽 Kinh Doanh             |                                                                    |                         |
| 🗄 HR                     |                                                                    |                         |
| ΞIT                      |                                                                    |                         |

Điền vào tên công ty của bạn và kích vào nút sửa đổi (ở bên phải).

Nhấp Thêm điền vào tên của phòng ban.

Nhấp Sửa đổi chỉnh sửa / thay đổi tên của phòng ban.

Nhấp Xóa để xóa các tên phòng ban.

#### Khai báo thông tin của nhân viên

Khai báo thông tin nhân viên , đầu tiên cần thêm các trường dữ liệu quản lý của các nhân viên bên trong Khai báo thông tin nhân viên.

(Mở thêm các thông tin – sẽ hiển thị trên báo cáo chấm công)

Có đến 20 thông tin có thể được thêm vào cho mỗi nhân viên, và có 3 thông tin có thể được hiển thị và in trong các báo cáo.

| Ħ Thông tin của nhân viên được |          |                            | x      |
|--------------------------------|----------|----------------------------|--------|
| Print 🔽 Thông tin1 Họ và Tên   | ]_Hù∨bò_ | Print 🔽 Thông tin2 Địa chỉ | Hủv bỏ |
| Print 🗖 Thông tin3             | ]Mờ      | Thông tin4                 | Mð     |
| Thông tin5                     | Mð       | Thông tin6                 | Mö     |
| Thông tin7                     | Mð       | Thông tin8                 | Mö     |
| Thông tin9                     | Mð       | Thông tin10                | Mö     |
| Thông tin11                    | Mờ       | Thông tin12                | Mö     |
| Thông tin13                    | ]Mờ      | Thông tin14                | Mð     |
| Thông tin15                    | Mð       | Thông tin16                | Mð     |
| Thông tin17                    | Mð       | Thông tin18                | Mð     |
| Thông tin19                    | ]Mờ      | Thông tin20                | Mð     |

#### Quản lý nhân viên

Chức năng Quản lý nhân viên ↔ Khai báo thông tin nhân viên.

| 👭 Người quản lý       |   |                      | an an an an an an an an an an an an an a |            |           |         | × |
|-----------------------|---|----------------------|------------------------------------------|------------|-----------|---------|---|
| Thêm Sửa Xóa Tìm kiến | 1 | Nhập khẩu tin   In X | íuãt ra excel                            |            |           |         |   |
|                       |   | Tên                  | Số nhân viên                             | Phòng ban  | Họ và Tên | Địa chỉ | ~ |
|                       | 1 | Nguyen Thi Thu Ha    | 358                                      | EO         |           |         |   |
| 🖽 Kỹ thuật            | 2 | Le Vu Minh Cuong     | 63                                       | Kinh Doanh |           |         | = |
| 🖽 Kinh Doanh          | 3 | Do Thanh Tung        | 386                                      | Kinh Doanh |           |         |   |
| I HR                  | 4 | Phan Thi Thu Huyen   | 187                                      | Kinh Doanh |           |         |   |
| III III               | 5 | Mac Van Khoi         | 309                                      | Kinh Doanh |           |         |   |
|                       | 6 | Pham Thanh Tuan      | 114                                      | Kinh Doanh |           |         |   |

- Sửa để thay đổi dữ liệu cho nhân viên.

Nhấp vào tên nhân viên được sửa đổi và nhấp vào sửa đổi.

-Xóa Để xóa dữ liệu của nhân viên.

Nhấp vào tên nhân viên bị xóa và kích vào nút xóa.

Xuất ra Excel xuất dữ liệu của nhân viên từ phần mềm ra tập tin Excel.

Nhấp Thêm để thêm dữ liệu cho nhân viên.

| H Thông tin nhân viên                    | 6                                                                     | × |
|------------------------------------------|-----------------------------------------------------------------------|---|
| Lưu X                                    |                                                                       |   |
| <ul> <li>CTY MEGABUY</li> <li></li></ul> | Tên C.công     HưngKT     Số ID N.viên 1       Phòng ban     Kỹ thuật |   |
| ⊞ HR<br>⊞ IT                             | Họ và Tên Vũ Thái Hưng Địa chỉ 17-178 Thái Hà                         |   |

- Lưu để lưu thông tin vừa tạo
- Tên C.công để hiển thị tên nhân viên lên máy chấm công
- Số ID N.viên Nhập trùng với số ID của nhân viên trên máy chấm công
- Họ và Tên, Địa chỉ ... là các trường thông tin bổ xung cho nhân viên trong báo cáo

2.Ca làm việc/lịch làm việc

**Ca làm việc/Lịch trình =** Để thiết lập, thay đổi và kích hoạt thời gian biểu làm việc của nhân viên .

| 👭 Hệ thống chấm công vân tay V301                                           |          | e x            |
|-----------------------------------------------------------------------------|----------|----------------|
| Hệ Thống Thiết lập thông                                                    | Ngoại lệ | Trợ Thoát giúp |
| Phòng Ban / Ca làm việc / Kết nối<br>Lịch trình<br>Ca làm việc / Lịch trình | Tài về   | Xuất báo cáo   |

Nhấp Ca làm việc/Lịch trình, sẽ hiển thị:

| 🚹 Nhân viên / Lịch trình                                                                |                                                             |                                                                    | ×                                                                                                    |
|-----------------------------------------------------------------------------------------|-------------------------------------------------------------|--------------------------------------------------------------------|----------------------------------------------------------------------------------------------------|
| Khai báo ca làm việc                                                                    | Khai b                                                      | ao lịch trình                                                      | Các phím chức năng Lịch trình nhân viên                                                                                                    |
| Khai báo ca làm việc<br>Tên bàng làm việc<br>1 Ca 1<br>2 Ca 2<br>3 Ca 3<br>4 Hành chính | Khai b<br>Thời gian vào<br>05:30<br>14:00<br>22:00<br>08:00 | 0áo lịch trình<br>Thời gian ra<br>13:30<br>22:00<br>06:00<br>17:30 | Các phím chức năng       Lịch trình nhân viên         Thêm môi       Sửa       Xóa         Ca làm việc       Hành chính         Thời gian vào       08:00       •         Thời gian ra       17:30       •         Bắt đầu chấm công vào       06:00       •         Kết thúc chấm công vào       12:00       •         Bắt đầu chấm công ra       12:01       •         Bất đầu chấm công ra       23:00       •         Dếm số ngày làm việc       1.00       •         Đếm số ngày làm việc       1.00       •         Đếm thời gian làm wiệc(Phút)       480       •         Cho phép đi làm muộn (phút)       5       • |
|                                                                                         |                                                             |                                                                    | Cho phép đi ∨ề sớm (phút) 5<br>Tăng ca sau giờ làm việc(Phút) ◘ 0                                                                                                    |
|                                                                                         |                                                             |                                                                    | Tăng ca trước giờ làm việc □ 0                                                                                                    |

#### Khai báo ca làm việc

**Thêm mới** để điền vào trong các phần ca làm việc. **Sửa** để chỉnh sửa / thay đổi thời gian biểu. **Xóa** để xóa thời gian biểu.

- **Ca làm việc** = Tên ca làm việc cần tạo
- Thời gian vào = Xác nhận thời gian vào làm việc.
- Thời gian ra = Xác nhận thời gian ra làm việc.

Hướng dẫn sử dụng Phần mềm máy chấm công vân tay Silicon

| - Bắt đầu chấm công vào  | = Bắt đầu tính thời gian chấm công vào.  |
|--------------------------|------------------------------------------|
| - Kết thúc chấm công vào | = Kết thúc thời gian tính chấm công vào. |
| - Bắt đầu chấm công ra   | = Bắt đầu tính thời gian chấm công ra.   |
| - Kết thúc chấm công ra  | = Kết thúc thời gian tính chấm công ra.  |
| - Đếm số ngày làm việc   | = Đếm số ngày làm việc .                 |

Vd: Đếm ngày làm việc = 1 có nghĩa là 1 ngày.

- Đếm thời gian làm việc = Việc tính toán thời gian làm việc theo phút (Thời gian vào – Thời gian ra).

vd.: Đếm thời gian làm việc = 480 có nghĩa là thời gian làm việc = 8 giờ x 60 phút = 480 Phút.

- Cho phép đi làm muộn = Số phút tối đa cho phép nhân viên đến trễ so với giờ đến làm việc qui định mà sẽ không được tính là đến trễ

- Cho phép về sớm = Số phút tối đa cho phép nhân viên về sớm so với giờ về qui định mà không bị tính là nghỉ sớm

- **Tăng ca sau giờ làm việc** = Làm thêm giờ tối thiểu sau khi làm việc (phút)

vd.: Điền trong 5 phút, nghĩa là làm thêm giờ sẽ được tính ít nhất là 5 phút sau khi thời gian ra.

- Tăng ca trước giờ làm việc - Làm thêm tối thiểu trước thời hạn = Tối thiểu làm thêm giờ trước khi trong công việc (phút)

vd.: Trong 10 phút, Nghĩa là làm thêm giờ sẽ được tính ít nhất là 10 phút sau khi thời gian vào.

- **Phải Chấm công vào** = Thiết lập thời gian như trong quy tắc.
- **Phải Chấm công ra** = Thiết lập thời gian như trong quy tắc.

# TAB Khai báo lịch trình : Tạo, Sửa, Thay đổi, Xóa lịch làm việc cho từng nhóm người khác nhau trong công ty

Để kích hoạt, Chọn TAB Khai báo lịch trình, cửa sổ sau sẽ hiện ra.

| 👭 Nhân viên /                      | Lịch trình                     |                       |                       |                    |                      | ×      |
|------------------------------------|--------------------------------|-----------------------|-----------------------|--------------------|----------------------|--------|
| Khai báo c                         | a làm việc                     | Khai báo lịci         | h trình               | Các phím chức năng | Lịch trình nhâ       | n viên |
| Lịch trình<br>1 Ca<br>2 Lịch trình | Ca làm việc 1<br>Ca 1<br>Ca HC | Ca làm việc 2<br>Ca 2 | Ca làm việc 3<br>Ca 3 | Thêm mởi           | Sửa Xóa              | a      |
| Z Lich unn                         | Canc                           |                       |                       | Lịch trình         | Ca                   |        |
|                                    |                                |                       |                       | Ca làm việc 1      | Ca 1                 | •      |
|                                    |                                |                       |                       | Ca làm việc 2      | Ca 2                 | •      |
|                                    |                                |                       |                       | Ca làm việc 3      | Ca 3                 | •      |
|                                    |                                |                       |                       | Ca làm việc 4      | Không có             | •      |
|                                    |                                |                       |                       | Ca làm việc 5      | Không có             | •      |
|                                    |                                |                       |                       | 🗖 Tự độ            | ng chọn một lịch làm | ı việc |
| <                                  | 100                            | )                     | >                     |                    |                      |        |

Hướng dẫn sử dụng Phần mềm máy chấm công vân tay Silicon

**Thêm mới** điền vào trong các quy tắc trong thời gian biểu cho từng nhóm người lao động. **Sửa** để sửa/thay đổi trong thời gian biểu. **Xóa** để xóa trong thời gian biểu.

Sự thay đổi có thể được sắp xếp lên đến 5 thời gian biểu.

**Tự động chọn một lịch làm việc** = Nếu các nhân viên chỉ tham gia một trong những thời gian biểu.

#### Lịch trình nhân viên

Nhấp **Gán lịch trình** để tạo ra lịch làm việc của nhân viên dựa trên bảng làm việc đã được kích hoạt sẵn.

|                                           | -               |              |              |          |         | -          |             |               |   |
|-------------------------------------------|-----------------|--------------|--------------|----------|---------|------------|-------------|---------------|---|
| 👭 Nhân viên / Lịch trình                  | /               |              |              |          |         |            |             |               | * |
| Khai báo ca làm việc Kh                   | nai báo lịch tr | ình          | Các          | phím cł  | hức năr | ng         | Lịch trì    | inh nhân viên |   |
| Gán lịch trình Tim / Sửa lịch trình   Tìn | on nhân viên    | ✓<br>Tất cà  | X<br>Hủy bỏ  |          |         |            |             |               |   |
| Chọn khoảng thời gian gán lịch trình      | Chọn T          | ên Sối       | nhân viên    | Phòng    | g ban   | Họ và Ti   | ên          |               |   |
|                                           | 1 🗹 Hưn         | gKT 1        |              | Kỹ thuậ  | it \    | /ũ Thái Hu | ing         |               |   |
| Tu 01/88/2012 💽                           | 2 🗹 Dính        | 2            |              | Kinh do  | oanh \  | /ừa A Dính |             |               |   |
| Đến 31/08/2012 ▼                          | 3 🗹 Khứ         | 3            |              | Kinh do  | oanh L  | äu Say Kł  | hứ          |               |   |
|                                           |                 |              |              |          |         |            |             |               |   |
| E MEGABUY                                 | 📲 Gán lịch      | trình cho    | nhân viê     | n        |         |            |             |               |   |
| 🕂 Kỹ thuật                                |                 |              |              |          |         |            |             |               |   |
|                                           |                 | $\sim$       |              |          |         |            |             |               |   |
| 🛨 Kinn doann                              | l Lưu H         | ùy bòl       |              |          |         |            |             |               |   |
|                                           | 86              | nautti 3     |              |          |         | D N.       | ما (ما يو م |               |   |
|                                           |                 | ngaon.o      |              |          |         |            | ay ngni b   | ao yom        |   |
|                                           | Kho             | bang thời gi | ian : Tư UI. | 108/2012 | den 31/ | 08/2012    |             |               |   |
|                                           | Đơn vị          | chu kì:      | Tuần         | -        |         |            |             |               |   |
|                                           | X               | Tên ca       | Bàng 1 [     | Bàng 2   | Bàng 3  | Bàng 4     | Bàng 5      |               |   |
|                                           | 1 Chủ nhật      | Ca           | Cal (        | Ca 2     | Ca 3    | in tess    |             |               |   |
|                                           | 2 Thư 2         | Ca           | Cal (        | Ca 2     | Ca 3    |            |             |               |   |
|                                           | 3 Thứ 3         | Ca           | Cal (        | Ca 2     | Ca 3    |            |             |               |   |
|                                           | 4 Thứ 4         | Ca           | Cal (        | Ca 2     | Ca 3    |            |             |               |   |
|                                           | 5 Thứ 5         | Ca           | Cal (        | Ca 2     | Ca 3    |            |             |               |   |
|                                           | 6 Thứ 6         | Ca           | Cal (        | Ca 2     | Ca 3    |            |             |               |   |
|                                           | 7 Thứ 7         | Ca 🔻         | Cal (        | Ca 2     | Ca 3    |            |             |               |   |
|                                           |                 |              | ()<br>()     |          |         |            |             |               |   |

Chú ý:

- 1. Đơn vị chu kì có các tùy chọn: tuần và ngày
- Bao gồm các ngày lễ liên quan đến danh mục ngày nghỉ (được thiết lập bởi người sử dụng), nếu được chọn, thời gian làm việc vào ngày nghỉ sẽ được tính toán và thể hiện trong báo cáo.
- 3. Tên ca: chọn các ca đã định nghĩa sẵn, có thể chọn linh họat 1 tuần làm nhiều ca khác nhau

# <u>Kết nối</u>

Thiết lập kết nối giữa máy tính và thiết bị. Ngoài ra thiết lập các tùy chọn liên quan chuông cửa, truy cập cửa(mô hình máy móc và khả năng của chúng)

| H Hệ thống chấm công vâ | in tay V301                                         | <b>a</b> 8     |
|-------------------------|-----------------------------------------------------|----------------|
| Thủ tục:                | Hệ Thống III Thiết lập thông 🛞 Ngoại lệ             | Trợ Thoát giúp |
| Sð / Nhân<br>viên       | Sự thay đổi<br>/ Lịch trình<br>Kết nối với thiết bị | Báo cáo        |
|                         |                                                     |                |
|                         | Fingerprint Technology                              |                |

Nhấp Kết nối với thiết bị, sẽ hiển thị:

| 📕 Kế | t nối thiết | bį   |          |              |        |                |                |               |            |         | × |
|------|-------------|------|----------|--------------|--------|----------------|----------------|---------------|------------|---------|---|
| Thêm | Sửa         | Xóa  | Đồng     | bộ thời gian | Khởi t | ao thiết bị Kh | ióa điều khiển | Nâng cao      |            |         |   |
|      | Số thiêt bị | Kiểu | thiết bị | Kiểu kết nối | COM    | Tốc độ truyền  | Cong TCP/IP    | Mật khẩu cổng | Địa chỉ IP | Ghi chú |   |
|      |             |      |          |              |        |                |                |               |            |         |   |
|      |             |      |          |              |        |                |                |               |            |         |   |
|      |             |      |          |              |        |                |                |               |            |         |   |
|      |             |      |          |              |        |                |                |               |            |         |   |
|      |             |      |          |              |        |                |                |               |            |         |   |
|      |             |      |          |              |        |                |                |               |            |         |   |
|      |             |      |          |              |        |                |                |               |            |         |   |
|      |             |      |          |              |        |                |                |               |            |         |   |

Thêm thêm vào thiết bị, Sửa để chỉnh sửa, Xóa để xóa thiết bị

Đồng bộ thời gian = Để kết nối thiết bị và máy tính, cũng dựa vào quản lý ID để nhận diện khuôn mặt..

Khởi tạo thiết bị = Để xóa tất cả các bản ghi trong thiết bị

Điều khiển khóa = để thiết lập điều khiển khóa

Nhấp Thêm, nó sẽ hiển thị:

| 🔠 Thêm                               | × |
|--------------------------------------|---|
| Lưu Hủy bỏ                           |   |
| Số thiết bị Loại thiết bị FP 2200    | • |
| Kiểu kết nối TCP/IP 💌                |   |
|                                      |   |
| Cổng TCP/IP 6008 Comm. Mật khẩu 8008 |   |
| IP Địa chỉ 0.0.0.0                   |   |
|                                      |   |
| Thêm                                 |   |
|                                      |   |

| Số Thiết bị    | : Số Máy/số hiệu                                                                          |
|----------------|-------------------------------------------------------------------------------------------|
| Loại Thiết bị  | : Kiểu(Model) máy                                                                         |
| Kiểu kết nối   | : Kiểu kết nối: TCP/IP (Mạng LAN, WAN), USB (cáp USB), 485/232 , Dynamic DNS ( Host name) |
| Cổng TCP/IP    | : Cổng dịch vụ TCP/IP                                                                     |
| Comm. Mật khẩu | : Thông tin mật khẩu kết nối                                                              |
| IP Địa chỉ     | : Địa chỉ IP                                                                              |
| Ghi chú        | : Ghi chú                                                                                 |
| Lưu            | : Nhấp lưu để lưu cấu hình.                                                               |

<u>Chú ý:</u>

## Kết nối thông qua TCP/IP

- IP của thiết bị và IP máy tính, lưu ý rằng cả hai IP đều là 9 chữ số,chữ số đầu tiên như nhau (cùng gốc). Tuy nhiên, 3 chữ số cuối cùng không được giống nhau. Xem hình minh họa dưới đây:
- 2. Kiểm tra IP trên máy tính của bạn khi kết nối:

Kích đúp vào biểu tượng kết nối ở thanh Taskbar

3. Vui lòng nhấp vào Hỗ trợ và lưu ý đến địa chỉ IP:

|                       | ~   |     |                              | ```   | ``  |     | ,    |             |     |     |         |
|-----------------------|-----|-----|------------------------------|-------|-----|-----|------|-------------|-----|-----|---------|
| TT /.                 | 1 ^ | 9   | 1                            | D1 ^  | × - | ,   | 1 ^  | ~           | ~   |     | C · 1 · |
| $H_{1P} \cap n\sigma$ | aan | C1P | $\alpha_{11}\alpha_{\sigma}$ | Phan  | mom | man | cnam | $con\sigma$ | van | tan | NILICON |
| IIuonz                | uun | Su  | uung                         | 1 nun | mom | may | cnum | CONE        | vun | iuv | Sucon   |
| 0                     |     |     | • •                          |       |     | ~   |      | 0           |     | ~   |         |

| Local Area (                                 | onnection Statu                                 |                        |
|----------------------------------------------|-------------------------------------------------|------------------------|
| ieneral Suppo                                | rt                                              |                        |
| Connection st                                | atus                                            |                        |
| 🔬 Add                                        | ress Type:                                      | Assigned by DHCP       |
| IPA                                          | ddress:                                         | 192.168.254.2          |
| Sub                                          | net Mask:                                       | 255.255.255.0          |
| Defa                                         | ault Gateway:                                   | 192.168.254.254        |
|                                              | Details                                         |                        |
| Windows did n<br>connection. If j<br>Repair. | ot detect problems wil<br>you cannot connect, o | h this<br>Slick Repair |
|                                              |                                                 |                        |
|                                              |                                                 |                        |
|                                              |                                                 | Close                  |

4. Điều chỉnh IP trên thiết bị như sau: 192.168.254.100

9 chữ số đầu tiên lên như sau:(192.168.254)

3 chữ số cuối cùng không phải là giống nhau (máy tính là 2), do đó chúng tôi viết 100 trong thiết bị (số khác ngoại trừ '2 'tất cả đều được chấp nhận).

5. Vui lòng nhập IP của thiết bị trong phần mềm:

| 🚹 Thêm                                            |                                                               | × |
|---------------------------------------------------|---------------------------------------------------------------|---|
| Lứu Hủy bỏ                                        |                                                               |   |
| Số thiệt bị                                       | 1 Loại thiết bị F10 / F20 -                                   |   |
| Kiểu kết nối                                      | TCP/IP                                                        |   |
| Cổng TCP/IP                                       | 6008 Comm. Mật khẩu 8008                                      |   |
| IP Địa chỉ                                        | 192 . 168 . 254 . 100                                         |   |
|                                                   |                                                               |   |
| Thêm                                              |                                                               |   |
| Kiểu kết nối<br>Cổng TCP/IP<br>IP Địa chỉ<br>Thêm | TCP/IP ▼<br>6008 Comm. Mật khẩu 8008<br>192 . 168 . 254 . 100 |   |

Cổng TCP/IP được thiết lập mặc định là = 6008 (Có thể được điều chỉnh lại trong thiết bị và phần mềm)

Comm mật khẩu được thiết lập mặc định = 8008

Nhấp vào Lưu để xác nhận.

## Kết nối thông qua INTERNET

+/Với từng địa điểm lắp máy chấm công, yêu cầu có kết nối mạng Internet

+/MCC được kết nối với mạng LAN tại địa điểm đó với một IP xác định rõ ràng

+/Với mỗi một Modem kết nối Internet thông dụng hiện nay cho phép ta NAT một địa chỉ xác định nào đó trong cùng mạng nội bộ LAN đang sử dụng

+/Ta chỉ việc NAT địa chỉ IP của máy Chấm Công trực tiếp vào Modem.

+/ Sau đó ta đăng ký một tên miền đại diện cho Modem đã NAT địa chỉ IP của máy chấm công.

+/ Như vậy khi khai báo Tên Miền với máy Sever quản lý dữ liệu có kết nối Internet nó sẽ trỏ đến Modem và kết nối đến máy Chấm Công để lấy dữ liệu.

Kiểu kết nối Dynamic DNS – nhập địa chỉ Hostname vào mục Domain

Ví dụ : sử dụng hostname testmcc.dyndns.org để kết nối với máy chấm công

| 👭 Thêm       |              |                                  | × |
|--------------|--------------|----------------------------------|---|
| Lưu Hủy bỏ   |              |                                  |   |
| Số thiết bị  | 1 •          | Loại thiết bị FP2200 / FP2210 🔹  |   |
| Kiểu kết nối | Dynamic DI 🔻 |                                  |   |
| Cống TCP/IP  | 6008         | Comm. Mật khẩu <mark>8008</mark> |   |
| Domain       |              |                                  |   |
| Thêm         |              |                                  |   |

#### <u>Thông tin</u>

Để kích hoạt kết nối với thiết bị.

Nhấp vào thiết bị cân kết nối, click vào "Đồng bộ thời gian" để kết nối với thiết bị đó

| 🔠 Khai bá   | io máy chấm cô | ng              |       |                  |                |               |            |                    | ×       |
|-------------|----------------|-----------------|-------|------------------|----------------|---------------|------------|--------------------|---------|
| Thêm mới    | Sửa Xóa        | Dồng bộ thời gi | ap KI | hởi tạo thiết bị | Khóa điều khiê | • Nâng cao    | ,          |                    |         |
| Số thiệt bị | Kiểu thiết bị  | Kiểu kết nối    | COM   | Tốc độ truyền    | Cổng TCP/IP    | Mật khẩu cổng | Địa chỉ IP | Domain             | Ghi chú |
| 1 1         | FP2200 / FP221 | Dynamic DNS     |       |                  | 6008           | 8008          |            | testmcc.dyndns.org |         |
|             |                |                 |       |                  |                |               |            |                    |         |

Cửa sổ thông báo kết nối (đồng bộ hóa thông tin và thời gian ) đã thành công

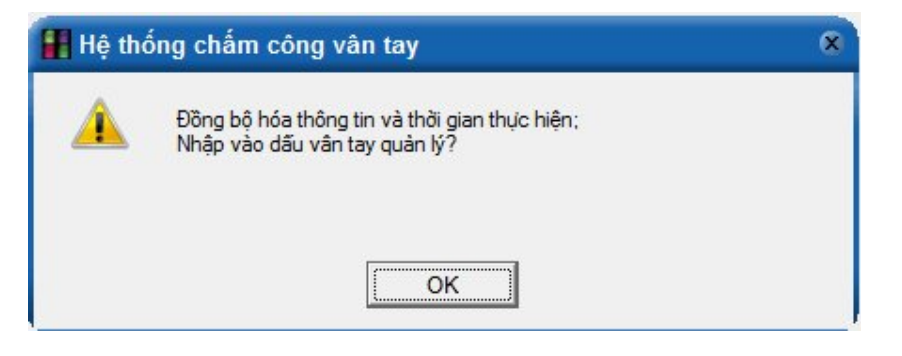

Nhấp OK của sổ sau đây sẽ hiển thị:

| H Vân tay người quản lý                                                                                               |    |         |                    |              |           |               |          |          | × |  |
|----------------------------------------------------------------------------------------------------|----|---------|--------------------|--------------|-----------|---------------|----------|----------|---|--|
| Tài tên từ MCC->PC Tài tên từ PC->MCC Xóa v/tay hiển thị Xóa dl vtay Tim kiếm Tắt cả Hủy bỏ                           |    |         |                    |              |           |               |          |          |   |  |
| Số thiệt bị. 1 🗹 Tên 🗹 Vân tay0 🔷 Vân tay1 🔷 Vân tay2 🔷 Vân tay3                                                      |    |         |                    |              |           |               |          |          |   |  |
| Tên thiết bị ☐ Văn tay4 ☐ Văn tay5 ☐ Văn tay6 ☐ Văn tay7 ☐ Văn tay7 ☐ Vân tay7 ☐ Vân tay8 ☐ Vân tay9 ☐ Mât khẩu ☐ Thè |    |         |                    |              |           | in tay/<br>iè |          |          |   |  |
|                                                                                                    | Sa | o lưu v | /ân tay            |              |           |               |          |          |   |  |
|                                                                                                    |    | Chọn    | Tên                | Số nhân viên | Phòng ban | Vân tay0      | Vân tay1 | Vân tay2 | 1 |  |
|                                                                                                    | 1  |         | Nguyen Thi Thu Ha  | 358          | EO        |               |          |          |   |  |
| ± ACC                                                                                                    | 2  |         | Le Vu Minh Cuong   | 63           | FBK       |               |          |          | = |  |
| 🗄 FBK                                                                                                    | 3  |         | Do Thanh Tung      | 386          | FBK       |               |          |          |   |  |
| F FBS                                                                                                    | 4  |         | Phan Thi Thu Huyen | 187          | FBK       |               |          |          |   |  |
|                                                                                                    | 5  |         | Mac Van Khoi       | 309          | FBK       |               |          |          |   |  |
| 🖽 FO                                                                                                    | 6  |         | Pham Thanh Tuan    | 114          | FBK       |               |          |          |   |  |

Tải tên từ  $MCC \rightarrow PC$ = Lấy dữ liệu từ máy chấm công về phần mềm.

**Tải tên từ PC \rightarrow MCC** = Tải thông tin nhân viên từ phần mềm lên máy chấm công.

Xóa bỏ dấu vân tay(Del Mach Finger) = Xóa bỏ dữ liệu của vân tay trên thiết bị.

**Xóa bỏ dữ liệu của vân tay(Del Data Finger)** = Xóa bỏ dữ liệu của vân tay trên phần mềm/máy tính.

<u>Tải về</u>

Tải dữ liệu MCC→PC Để có được các bản ghi từ phần mềm máy tính lên thiết bị và từ thiết bị về phần mềm máy tính

| 👭 Hệ thống chấm công và  | ân tay V301               |                 |                                   | ⊖ ×            |
|--------------------------|---------------------------|-----------------|-----------------------------------|----------------|
|                          | Hệ Thống                  | Thiết lập thông | Ngoại lệ                          | Trợ Thoát giúp |
| Phòng Ban /<br>Nhân viên | Ca làm việc<br>Lịch trình | c / 📑 Kết nối   | Tải về<br>I Tải dữ liệu MCC -> PO | Xuất báo cáo   |

Tải về - Để trao đổi và gửi dữ liệu giữa phần mềm máy tính và thiết bị

Nhấp **Tải dữ liệu MCC → PC**, nó sẽ hiển thị:

| 🔠 Tải dữ liệu v    | rề PC                     |                    |             |          |            |             | × |
|--------------------|---------------------------|--------------------|-------------|----------|------------|-------------|---|
| ď                  | Ć.                        |                    |             | X        |            |             |   |
| l Tài D.liệu mới M | CC->PC Tài D.liệu MCC->PC | > Tài dữ liệu từ U | ISB   Tãtcà | Hủy bỏ l |            |             |   |
|                    |                           |                    |             |          |            |             |   |
|                    |                           |                    |             |          |            |             |   |
| 1                  |                           |                    |             |          |            |             |   |
| Hostname           |                           |                    |             |          |            |             |   |
| Tên                | Số nhân viê Phòng ban     | Ső thiết bị.       | Ngày tháng  |          | Tinh trạng | Kiểu vào/ra |   |
|                    |                           |                    |             |          |            |             |   |
|                    |                           |                    |             |          |            |             |   |

Tải D.liệu mới MCC → PC : Để tải dữ liệu mới từ thiết bị về máy tính.

| Tải D.liệu MCC → PC     | : Tải tất cả dữ liệu các bản ghi từ thiết bị về máy tính. |
|-------------------------|-----------------------------------------------------------|
| Tải lên từ đĩa (từ USB) | : Để tải dữ liệu các bản ghi từ USB vào máy tính.         |
| Tất cả                  | : Để chọn tất cả                                          |
| Hủy bỏ                  | :Để hủy bỏ các lựa chọn                                   |

#### <u>Báo cáo</u>

Báo cáo = Chức năng xem báo cáo thời gian chấm công.

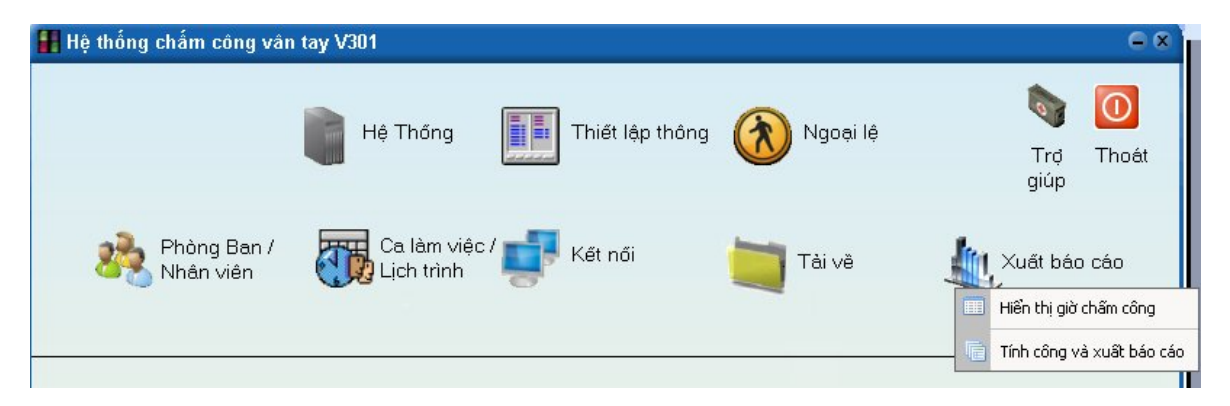

### Hiển thị giờ chấm công

Để có được báo cáo trong và ngoài các lịch làm việc đăng nhập được thực hiện bởi các nhân viên mà không cần tính toán kì nghỉ, tổng số giờ làm việc, vv...

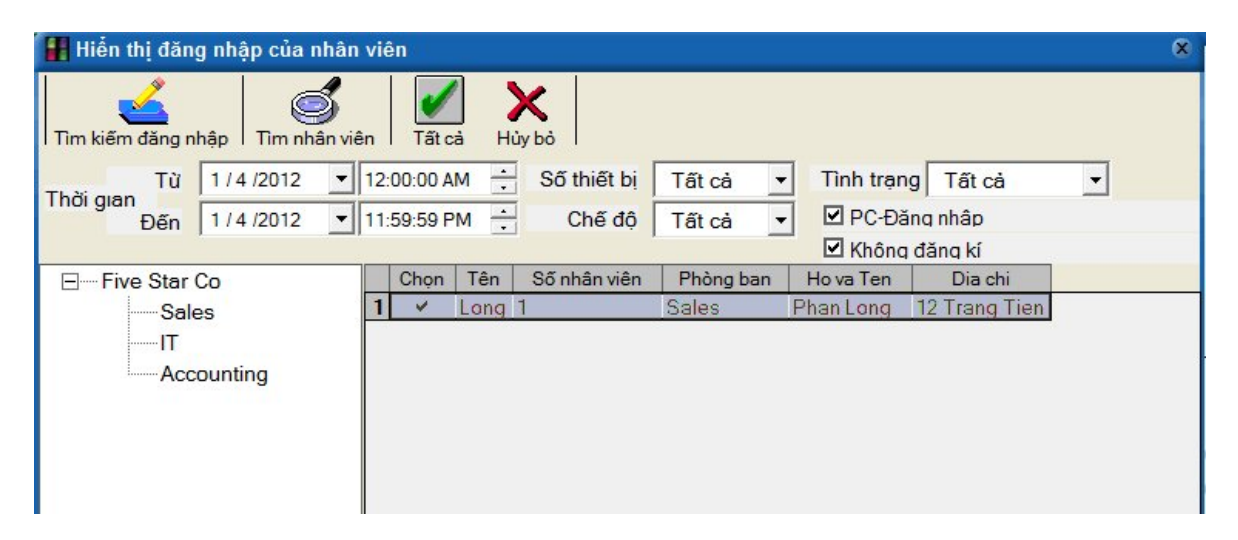

Xác định khoảng thời gian, tình trạng hiển thị, và chọn nhân viên.

Tìm kiếm đăng nhập để đưa ra báo cáo.

| T Export I<br>Staff No | to Excel P            | Vrint<br>Dev No                                                 | Dete Time 🗸                                                                                             |                                                                                                    |                                                                                                    |                                                                                                    |                                                                                                    |                                                                                                    |                                                                                                    |
|------------------------|-----------------------|-----------------------------------------------------------------|----------------------------------------------------------------------------------------------------|----------------------------------------------------------------------------------------------------|----------------------------------------------------------------------------------------------------|----------------------------------------------------------------------------------------------------|----------------------------------------------------------------------------------------------------|----------------------------------------------------------------------------------------------------|----------------------------------------------------------------------------------------------------|
| Staff No               | Dept                  | Dev No                                                          | Data Time 🗸                                                                                             |                                                                                                    |                                                                                                    |                                                                                                    |                                                                                                    |                                                                                                    |                                                                                                    |
| 1.                     |                       |                                                                 | Date Time                                                                                               | State                                                                                                    | Mode                                                                                                    | Verify Mode                                                                                                    |                                                                                                    |                                                                                                    |                                                                                                    |
| 1                      | Sales                 | PC-Sign                                                         | 30/09/2009 08:00:00                                                                                     | Clock-In                                                                                                    | In                                                                                                    | Finger                                                                                                    |                                                                                                    |                                                                                                    |                                                                                                    |
| 2                      | Sales                 | PC-Sign                                                         | 30/09/2009 09:30:00                                                                                     | Clock-In                                                                                                    | In                                                                                                    | Finger                                                                                                    |                                                                                                    |                                                                                                    |                                                                                                    |
| 3                      | Engineering           | PC-Sign                                                         | 30/09/2009 11:05:00                                                                                     | Clock-In                                                                                                    | In                                                                                                    | Finger                                                                                                    |                                                                                                    |                                                                                                    |                                                                                                    |
| 3                      | Engineering           | PC-Sign                                                         | 30/09/2009 15:20:00                                                                                     | Clock-Out                                                                                                    | Out                                                                                                    | Finger                                                                                                    |                                                                                                    |                                                                                                    |                                                                                                    |
| 1                      | Sales                 | PC-Sign                                                         | 30/09/2009 17:05:00                                                                                     | Clock-Out                                                                                                    | Out                                                                                                    | Finger                                                                                                    |                                                                                                    |                                                                                                    |                                                                                                    |
| 2                      | Sales                 | PC-Sign                                                         | 30/09/2009 17:15:00                                                                                     | Clock-Out                                                                                                    | Out                                                                                                    | Finger                                                                                                    |                                                                                                    |                                                                                                    |                                                                                                    |
|                        | 2<br>3<br>3<br>1<br>2 | 2 Sales<br>3 Engineering<br>3 Engineering<br>1 Sales<br>2 Sales | 2 Sales PC-8ign<br>3 Engineering PC-8ign<br>3 Engineering PC-8ign<br>1 Sales PC-8ign<br>2 Sales PC-8ign | 2         Sales         PC-Sign         30/09/2009 09:30:00           3         Engineering         PC-Sign         30/09/2009 11:05:00           3         Engineering         PC-Sign         30/09/2009 15:20:00           1         Sales         PC-Sign         30/09/2009 17:05:00           2         Sales         PC-Sign         30/09/2009 17:15:00 | 2         Sales         PC-Sign         30/09/2009 09:30:00         Clock-In           3         Engineering         PC-Sign         30/09/2009 11:05:00         Clock-In           3         Engineering         PC-Sign         30/09/2009 11:05:00         Clock-In           3         Engineering         PC-Sign         30/09/2009 15:20:00         Clock-Out           1         Sales         PC-Sign         30/09/2009 17:05:00         Clock-Out           2         Sales         PC-Sign         30/09/2009 17:15:00         Clock-Out | 2         Sales         PC-Sign         30/09/2009 09:30:00         Clock-In         In           3         Engineering         PC-Sign         30/09/2009 11:05:00         Clock-In         In           3         Engineering         PC-Sign         30/09/2009 11:05:00         Clock-Out         Out           3         Engineering         PC-Sign         30/09/2009 15:20:00         Clock-Out         Out           1         Sales         PC-Sign         30/09/2009 17:05:00         Clock-Out         Out           2         Sales         PC-Sign         30/09/2009 17:15:00         Clock-Out         Out | 2         Sales         PC-Sign         30/09/2009 09:30:00         Clock-In         In         Finger           3         Engineering         PC-Sign         30/09/2009 11:05:00         Clock-In         In         Finger           3         Engineering         PC-Sign         30/09/2009 11:05:00         Clock-Out         Out         Finger           3         Engineering         PC-Sign         30/09/2009 15:20:00         Clock-Out         Out         Finger           1         Sales         PC-Sign         30/09/2009 17:05:00         Clock-Out         Out         Finger           2         Sales         PC-Sign         30/09/2009 17:15:00         Clock-Out         Out         Finger | 2         Sales         PC-8ign         30/09/2009 09:30:00         Clock-In         In         Finger           3         Engineering         PC-8ign         30/09/2009 11:05:00         Clock-In         In         Finger           3         Engineering         PC-8ign         30/09/2009 15:20:00         Clock-Out         Out         Finger           3         Engineering         PC-8ign         30/09/2009 15:20:00         Clock-Out         Out         Finger           1         Sales         PC-8ign         30/09/2009 17:05:00         Clock-Out         Out         Finger           2         Sales         PC-8ign         30/09/2009 17:15:00         Clock-Out         Out         Finger | 2         Sales         PC-Sign         30/09/2009 09:30:00         Clock-In         In         Finger           3         Engineering         PC-Sign         30/09/2009 11:05:00         Clock-In         In         Finger           3         Engineering         PC-Sign         30/09/2009 11:05:00         Clock-Out         Out         Finger           3         Engineering         PC-Sign         30/09/2009 15:20:00         Clock-Out         Out         Finger           1         Sales         PC-Sign         30/09/2009 17:05:00         Clock-Out         Out         Finger           2         Sales         PC-Sign         30/09/2009 17:15:00         Clock-Out         Out         Finger |

| 🔡 Hiển thị đăng nhập của nhân viên                         | ×                               |
|------------------------------------------------------------|---------------------------------|
| Tim kiếm đăng nhập     Tim nhân viên     Tất cà     Hủy bỏ |                                 |
| Từ 1/4/2012 🔽 12:00:00 AM 🕂 Số thiết bị Tất cả             | ▼ Tình trạng Tất cả ▼           |
| Đến 1 / 4 /2012 ▼ 11:59:59 PM ÷ Chế độ Tất cả              | ✓ PC-Đăng nhập                  |
|                                                            | Không đăng kí                   |
| 🖃 — Five Star Co Chọn Tên Số nhân viên Phòng ba            | n Hova Ten Dia chi              |
| Sales 1 V Long 1 Sales                                     | Phan Long 12 Trang Tien         |
|                                                            |                                 |
| Accounting                                                 |                                 |
|                                                            |                                 |
| 🔠 Tìm đăng nhập hiến thị của nhân viên                     |                                 |
| Xuất ra TXT<br>Tên Số nhan vien Phòng ban Số thiết bị. Ng  | ày giờ Nhiều Chế độ Verify Mode |
|                                                            |                                 |

Xuất ra TXT = Để xuất báo cáo sang dạng TXT. Xuất ra Excel = Để xuất báo cáo sang dạng Excel.

In  $= \stackrel{\circ}{De} in ra các báo cáo.$ 

#### <u>Tính công và xuất báo cáo</u>

Để nhận được các báo cáo dựa trên sự thay đổi về lịch, bao gồm cả những tính toán về nghỉ sớm, muộn, làm thêm giờ, vv...

Hướng dẫn sử dụng Phần mềm máy chấm công vân tay Silicon

| 🎛 Báo cáo tình trạng hiển thị                              |     |                  | 40 <b>.</b>       | - 12         |            |              | × |
|------------------------------------------------------------|-----|------------------|-------------------|--------------|------------|--------------|---|
| Tính toán chấm công Tim nhân việ<br>Thời gian 20/08/2012 💽 | in  | Tất cả<br>– 20/1 | Hủy bi<br>08/2012 | b            |            |              |   |
|                                                            | - 2 | Chọn             | Tên               | Số nhân viên | Phòng ban  | Họ và Tên    | 2 |
|                                                            | 1   |                  | HưngKT            | 1            | Kỹ thuật   | Vũ Thái Hưng |   |
| ⊞ Kỹ thuật                                                 | 2   |                  | Dính              | 2            | Kinh doanh | Vừa A Dính   |   |
| 🗄 Kinh doanh                                               | 3   |                  | Khứ               | 3            | Kinh doanh | Lầu Say Khứ  |   |

Xác định khoảng thời gian làm việc của nhân viên.

Nhấn "tính toán chấm công" phần mềm sẽ tính toán đưa ra kết quả

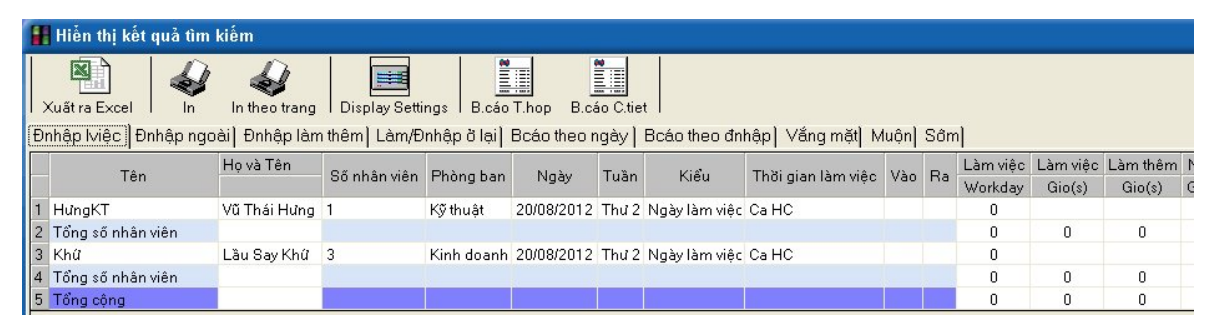

Bao gồm :

- Đ.nhập l.việc (On duty log) = Báo cáo thời gian làm việc, làm thêm giờ của mỗi nhân viên.

**- DNhập ngoài (exception Log)** = Báo cáo các trường hợp xảy ra (cuối năm, nghỉ sớm, vv...).

- Đ.nhâplàm thêm (Overtime Log) = Báo cáo thời gian làm thêm.
- Nghỉ làm (Business/Leave Log) = Báo cáo ngày nghỉ.
- B.cáo theo ngày (Daily TA Report) = Báo cáo hàng ngày và cho mỗi bộ phận.
- B.cáo theo đăng nhập (TA Collect Log) = Báo cáo tổng, bao gồm cả làm thêm giờ.
- In các trang (Page Printing) = Để in riêng biệt phần báo cáo của mỗi nhân.

# <u>Hệ thống</u>

**Hệ thống** = Quản trị và sắp xếp cơ sở dữ liệu.

Nhấp Hệ thống và cửa sổ sau sẽ hiển thị :

| ዘ Hệ thống chấm công vân | tay \   | /301                                                                               |                 |          | e x               |
|--------------------------|---------|------------------------------------------------------------------------------------|-----------------|----------|-------------------|
|                          |         | Hệ Thống                                                                           | Thiết lập thông | Ngoại lệ | Trợ Thoát<br>qiúp |
| Phòng Ban /<br>Nhân viên |         | Phân quyền<br>Đặt mật khẩu<br>Sao lưu cơ sở dữ liệu<br>Khôi phục lại cơ sở dữ liệu | női             | Tài vê   | Xuất báo cáo      |
|                          | 1 6 6 F | Nén cơ sở dữ liệu<br>Xóa bò dữ liệu cũ<br>Khởi tạo hệ thống                        |                 |          |                   |
|                          | 2       | Thoát khỏi hệ thống                                                                |                 |          |                   |

Bao gồm :

Thiết lập kết nối cơ sở dữ liệu =Để kết nối phần mềm với cơ sở dữ liệu (Access/SQL).

| Phân quyền                                  | =      | Để thêm người quản trị               |                                          |  |  |  |  |  |
|---------------------------------------------|--------|--------------------------------------|------------------------------------------|--|--|--|--|--|
| Đặt mật khẩu                                | =      | ể đặt mật khẩı                       | ı cho người quản trị                     |  |  |  |  |  |
| Sao lưu cơ sở dữ liệu                       | =      | Để tạo ra cơ sở dữ liệu sau sao lưu. |                                          |  |  |  |  |  |
| <b>Khôi phục lại cơ sở dữ liệu</b><br>khác. | . =    | Để thay đổi / p                      | bhục hồi cơ sở dữ liệu với cơ sở dữ liệu |  |  |  |  |  |
| Nén cơ sở dữ liệu                           | =      | ể nén cơ sở dĩ                       | r liệu.                                  |  |  |  |  |  |
| Xóa bỏ cơ sở dữ liệu cũ(cle<br>cũ.          | ear ob | lete data) =                         | Để làm sạch/xóa bỏ cơ sở dữ liệu         |  |  |  |  |  |
| Khởi tạo hệ thống                           |        | Để khôi ph                           | ục lại phần mềm sau cài đặt.             |  |  |  |  |  |
| Thoát khỏi hệ thống                         |        | Để thoát kł                          | nỏi phần mềm.                            |  |  |  |  |  |

## Thiết lập các thông số

Thiết lập các thông số = Để thiết lập các thông số đơn vị cho báo cáo như: Giờ, phút, ngày...

| Thủ tục:<br>Sở / Nhân<br>viên | Hệ Thống<br>Hệ Thống<br>Thiết lập thống Mgoại là<br>Thiết lập thông số<br>Sự thay đổi<br>/ Lịch trình<br>Kết nối<br>Tải lên/T | ệ 🔊 💽<br>Trợ Thoát<br>giúp Sáo cáo |
|-------------------------------|----------------------------------------------------------------------------------------------------|------------------------------------|
|                               |                                                                                                    |                                    |

Nhấp Thiết lập thông số, cửa sổ sau sẽ hiển thị:

## Cài đặt cơ bản

| H Thiết lập tham số                                               |                                                                     |               |                      |                             |  |
|-------------------------------------------------------------------|---------------------------------------------------------------------|---------------|----------------------|-----------------------------|--|
| Cài                                                               | đặt Cơ bản                                                          |               |                      | Tính mục                    |  |
| Số thờigian<br>□ Đếm số th<br>□ Đếm số th<br><sub>□</sub> Thờigia | n khi quẹt một lần thẻ<br>ời qian muôn<br>ời qian sớm<br>n làm thêm | 1<br>60<br>60 | Phút<br>Phút<br>Phút | Ngày nghỉ lễ<br>Thêm<br>Xóa |  |
| Ngày lài<br>F<br>Liên                                             | m việc 1.00<br>G nghỉ 1.00<br>n hoan 1.00                           |               |                      |                             |  |

Click TAB Tính mục:

| ĩnh mục                                                                                                    | _Phổ biến quy định                                          |
|----------------------------------------------------------------------------------------------------|-------------------------------------------------------------|
| Binh thường<br>Muộn<br>Sớm<br>Business leave<br>Ở lại làm việc<br>Văng mặt<br>Thời gian làm thêm<br>Ngoài thời gian làm thêm | Đơn vị Giờ .<br>Số 2<br>O Vòng xuống<br>O Vòng lên<br>⊙ Tắt |

# <u>Ngoại lệ (Các mục ngoài)</u>

Các mục ngoài = Liên quan đến các mục ngoài khác

Nhấp Ngoại lệ nó sẽ hiển thị:

| H Hệ thống chấm công vậ       | n tay V301 | an an an Ann          |                                                                                                    | ⊖ ×                          |
|-------------------------------|------------|-----------------------|----------------------------------------------------------------------------------------------------|------------------------------|
| Thủ tục:<br>Sở / Nhân<br>viên | Hệ Thống   | Thiết lập thông       | Ngoại lệ         Danh sách ngày nghi         Đi vào làm / Đế lại         Quên thời gian chấm công vào/ra         Đăng kí làm thêm | Trợ Thoát<br>giúp<br>Báo cáo |
|                               | Finge      | rprint <b>T</b> echno | ology                                                                                                    |                              |

## Bao gồm

| Danh sách ngày nghỉ                        | = Đăng kí lịch nghỉ.                                    |
|--------------------------------------------|---------------------------------------------------------|
| <b>Đi vào làm việc</b><br>làm và vắng mặt. | = Để điền vào thông tin cho nhân viên, không bao gồm đi |
| Quên chấm công vào/ra                      | = Để điền trong dữ liệu chấm công bằng tay              |
| Đăng kí thời gian làm thêm                 | = Để đăng ký làm thêm giờ, đối với ngày nghỉ, ngày      |
| nghỉ lễ.                                   |                                                         |

## <u>Khóa điều khiển</u>

Điều khiển khóa = Mục có liên quan đến truy cập khóa điều khiển

Nhấp Kết nối với thiết bị, sẽ hiển thị cửa sổ:

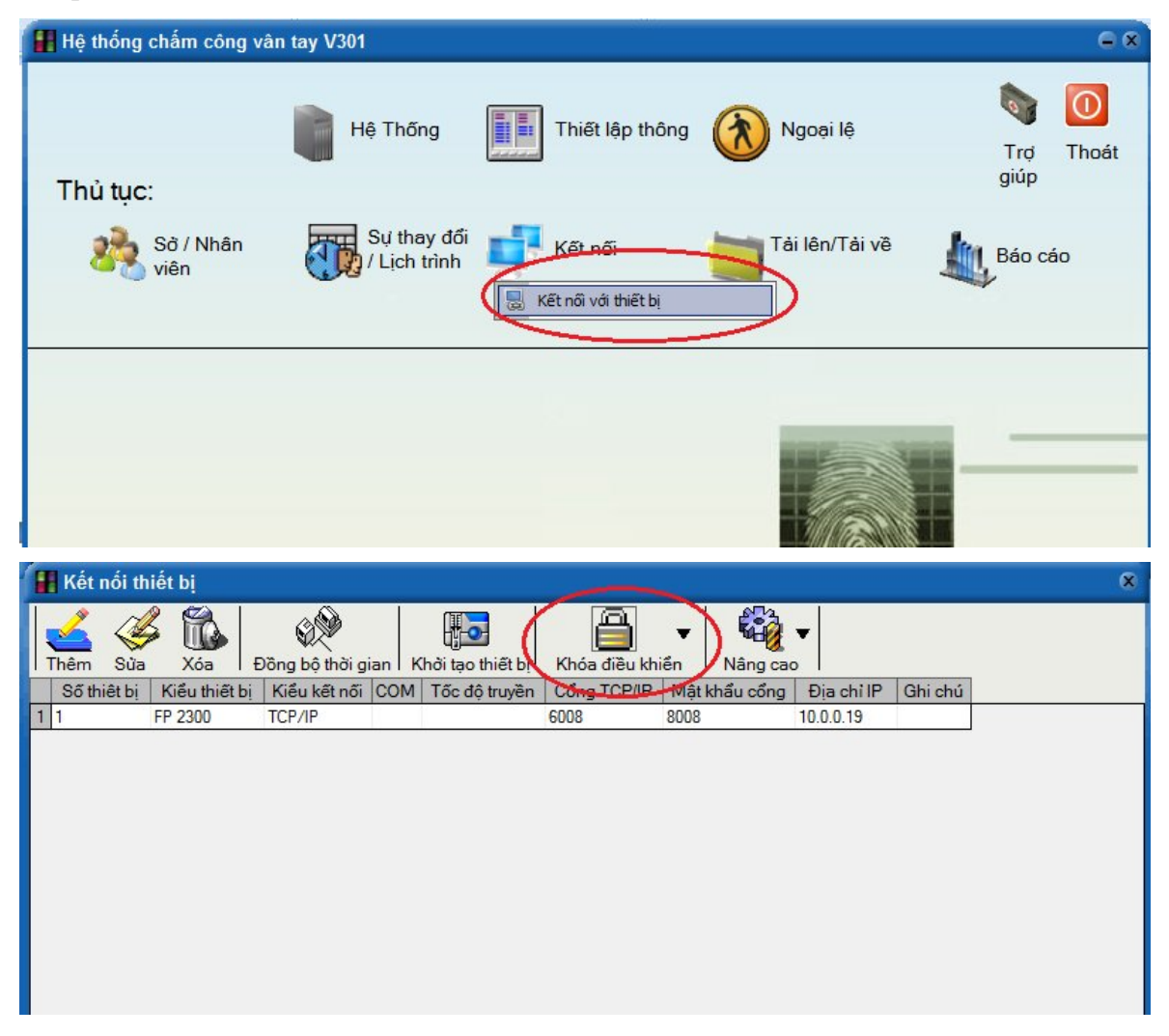

Sau khi nhấp chuột vào Khóa điều khiển, nó sẽ hiển thị:

| 🚼 Kết nối thiết bị                                                                                                    | × |
|----------------------------------------------------------------------------------------------------|---|
| Nă       Nă       Nă <th< td=""><td></td></th<> |   |
| HLock Control Info                                                                                                    | × |
| Time zone Group Unlock Combination AC Privilege Door State                                                                                                    |   |

Khoảng thời gian : Để sắp xếp thời gian hoạt động của bộ điều khiển truy cập, có 50 thời gian trong tổng số.

| 🔢 Tim     | ie Zone         |              |        |           |           |       |       |       |       |      | ×     |
|-----------|-----------------|--------------|--------|-----------|-----------|-------|-------|-------|-------|------|-------|
| S?        | thiêt b?.       | 1            | G      | ihi chú   |           |       |       |       |       |      |       |
| -1-P      | ass Time Sei    | ts           |        | _ 3 - Tin | nezone Se | ets   |       |       |       |      |       |
| No.       | ?i gian b?t d?u | ?i gian k?t  | thúc 🔺 | No.       | Ch?nh?t   | Thu 2 | Th? 3 | Th? 4 | Th? 5 | Th?6 | Th? 7 |
| 0         | Always a        | allowed      |        | 0         | 0         | 0     | 0     | 0     | 0     | 0    | 0     |
| 1         | 00:00           | 2            | 3:59   | 1         | 0         | 0     | 0     | 0     | 0     | 0    | 0     |
| 2         | 00:00           | 2            | 3:59   | 2         | 0         | 0     | 0     | 0     | 0     | 0    | 0     |
| 3         | 00:00           | 2            | 3:59   | 3         | 0         | 0     | 0     | 0     | 0     | 0    | 0     |
| 4         | 00:00           | 2            | 3:59   | 4         | 0         | 0     | 0     | 0     | 0     | 0    | 0     |
| 5         | 00:00           | 2            | 3:59   | 5         | 0         | 0     | 0     | 0     | 0     | 0    | 0 🗸   |
| [<br>-2-G | d?c             | ) Lu<br>Sets | uu     |           |           |       |       |       | d?c   |      | Luu   |
| No.       | P1              | P2           | P3     | P4        | P5        | P6    | P7    | P8    | P9    | P10  |       |
| 0         | 0               | 0            | 0      | 0         | 0         | 0     | 0     | 0     | 0     | 0    |       |
| 1         | 0               | 0            | 0      | 0         | 0         | 0     | 0     | 0     | 0     | 0    |       |
| 2         | 0               | 0            | 0      | 0         | 0         | 0     | 0     | 0     | 0     | 0    |       |
| 3         | 0               | 0            | 0      | 0         | 0         | 0     | 0     | 0     | 0     | 0    |       |
| 4         | 0               | 0            | 0      | 0         | 0         | 0     | 0     | 0     | 0     | 0    |       |
| -         |                 | _            | _      | _         | _         | _     | _     | _     | _     | _    | •     |
|           |                 |              |        |           |           |       |       |       | d?c   |      | Luu   |

Tất cá các khoảng thời gian có thể sắp xếp ngày từ thứ Hai - Chủ Nhật.

Nhóm : Để kết hợp các khoảng thời gian, có 5 nhóm có sẵn. mỗi Nhóm

có thể sắp xếp đến 3 múi giờ.

Kết hợp mở khóa : Để kết hợp giữa 5 nhóm, hiện có 10 nhóm kết hợp có sẵn.

AC đặc quyền : Để sắp xếp khoảng thời gian của mỗi nhân viên hoặc của nhóm .

**Tình trạng cổng** : Để khóa, mở khóa, và nhận biết tình trạng của (bị khóa hoặc mở khóa).

## <u>Mật khẩu</u>

Có một số menu có thể cần mật khẩu nhất định để truy cập, như:

- 1. Khởi tạo hệ thống.
- 2. Tệp cơ sở dữ liệu

Nếu bạn cần mật khẩu, xin vui lòng liên hệ với đại lý tại địa phương hoặc trung tâm dịch vụ để biết thêm chi tiết.

<u>Chú ý</u>:

Các menu được bảo vệ bởi mật khẩu là những menu quan trọng mà có thể liên quan đến hệ thống hiện tại hoặc cơ sở dữ liệu.

Nếu mật khẩu đã được trao cho người sử dụng, hệ thống xảy ra lỗi bất kỳ hoặc thiệt hại cơ sở dữ liệu do lỗi của con người thì đại lý hoặc dịch vụ của trung tâm không chịu trách nhiệm.

! Thiệt hại trong hệ thống cơ sở dữ liệu có thể gây ra bị mất các dữ liệu và không thực hiện yêu cầu của cơ sở dữ liệu, những có thể cần người sử dụng thiết lập lại và bắt đầu các thủ tục và thiết lập từ đầu.

# <u>Phụ lục</u>

| Tr                               | ang |
|----------------------------------|-----|
| Cài đặt                          | 3   |
| Sản phẩm:                        |     |
| 1. Phòng ban / Nhân viên 6       | 6   |
| Công ty, phòng ban               | 6   |
| Khai báo thông tin của nhân viên | 7   |
| Quản lý nhân viên                | 8   |
| 2. Lịch làm việc của nhân viên   | 10  |
| Khai báo ca làm việc             | 10  |
| Khai báo lịch trình              | 12  |
| Cá phím chức năng                | 13  |
| Lịch trình nhân viên             | 14  |
| 3. Kết nối                       | 15  |
| Kết nối với thiết bị             | 16  |
| Thông tin                        | 19  |
| 4. Tải về                        | 20  |
| Tải dữ liệu từ MCC → PC          | 20  |
| 5. Báo cáo                       | 20  |
| Hiển thị giờ chấm công           | 21  |
| Tính công và xuất báo cáo        | 22  |
| Hệ thống                         | 23  |
| Thiết lập thông số   2           | 24  |
| Thông tin ngoài                  | 26  |
| Điều khiển khóa                  | 27  |
| Mật khẩu                         | 29  |